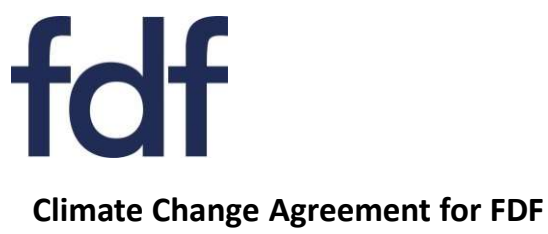

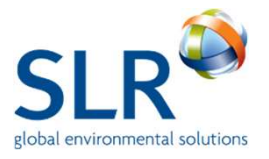

# Note 04: Completing HMRC PP10 and PP11 Forms

**Revised April 2022** 

### Introduction

Climate Change Levy (CCL) is charged on electricity, gas, coal and LPG.

If a site is covered by a Climate Change Agreement then it is entitled to claim up to 92% relief from the CCL on Electricity, and up to 86% on the other fuels\* (Natural Gas 86%, LPG 77%, Coal 86%). Relief prior to 1<sup>st</sup> April 2022 was 92% on Electricity and 83% on Natural Gas and Coal, 77% on LPG.

Once your Underlying Agreement has been activated, in order to claim the discount on the CCL you need to complete HM Revenue & Customs forms PP10 and PP11.

PP10 and PP11 forms are valid for five years from the date that they are submitted. They must be resubmitted if you change energy supplier, change the percentage CCL relief being claimed or if five years have lapsed and they have become invalid.

This FDF CCA note includes:

- Links to the PP10 and PP11 forms.
- Guidance on how to complete the PP10 and PP11 forms.

Please contact the FDF CCA Helpdesk if you require further information (0844 800 1880 or fdfcca@slrconsulting.com).

\* If a CHP on site has been deemed to be a 'good quality' CHP then it can claim more than 86%.

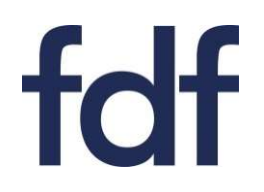

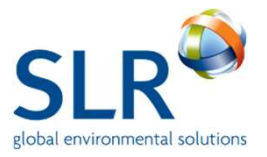

### PP10 Form:

- Gives HMRC details to support your certificate of entitlement to relief from the main rates of Climate Change Levy (CCL).
- Works out the percentage relief to use on the supplier PP11 Forms.
- PP10 is sent to HMRC only.

### PP11 Form:

- Claims relief against the main rates of CCL from the supplier.
- Supplier is legally obliged to receive PP11 certificate before providing CCL relief.
- PP11 is sent to Supplier only.

You will need to fill in separate PP10 and PP11 forms for each commodity and supplier against which you wish to claim relief.

Complete and preview forms online - then print off, sign & date and post.

Keep a copy of all completed forms for your records.

# Links for online forms:

PP10

https://www.gov.uk/government/publications/climate-change-levy-relief-supporting-analysis-pp10

PP11

https://www.gov.uk/government/publications/climate-change-levy-supplier-certificate-pp11

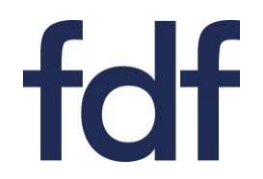

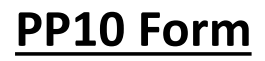

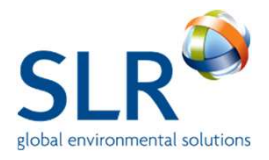

Pages 1 & 2 of the PP10 form are self-explanatory. You need to provide details for the business and individual within the company claiming the relief.

| HM Revenue<br>& Customs Climate Change                                                                                                    | Levy Relief supporting analysis                                                                                                    |                                                                                                  |
|----------------------------------------------------------------------------------------------------|----------------------------------------------------------------------------------------------------|--------------------------------------------------------------------------------------------------|
| Progress:                                                                                                    |                                                                                                    | < Page 1 – Name, Position, and contact details of the person responsible for claiming the relief |
| Position within the business Telephone number Do you have an email address?                                                                                     |                                                                                                    |                                                                                                  |
| Yes     No Email address Back Next                                                                                                    | HM Revenue<br>& Customs C                                                                                                    | limate Change Levy Relief supporting analysis                                                    |
|                                                                                                    | About your qualifying business<br>Name of your qualifying business<br>A qualifying business is one which uses energy for a<br>Do you have a VAT Registration Number?<br>• Yes<br>No | relieved purpose under the Climate Change Levy                                                   |
| Page 2 - Details of the business ><br>When you click 'Yes' to VAT number<br>and UK address, additional fields<br>will appear to populate with these<br>details. | VAT Registration Number<br>Site address<br>Is this address in the UK?<br>Yes<br>No<br>Line 1                                                                                        |                                                                                                  |
|                                                                                                    | Line 2<br>Line 3 (optional)<br>Postcode<br>Back Next                                                                                                    |                                                                                                  |

# fdf

# PP10 Form (2)

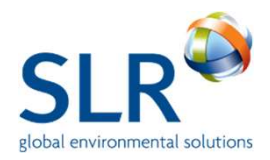

| HM Revenue<br>& Customs Climate C                                                                                                    | Change Levy F                                                                                                    | Relief supporting analysis                                                                                                    |                                                                            |
|----------------------------------------------------------------------------------------------------|----------------------------------------------------------------------------------------------------|----------------------------------------------------------------------------------------------------|----------------------------------------------------------------------------|
| Progress:                                                                                                    |                                                                                                    |                                                                                                    |                                                                            |
| Details of relief claimed<br>Which commodity do you want to claim relief on?<br>If you want to claim relief on more than one commodity, you must<br>Choose one option.<br>Gas<br>Electricity<br>LPG<br>Solid fuel<br>Which unit of measurement have you used?<br>Kilowatt hours (kwh)<br>Gigawatt hours (gwh) | complete a separate form                                                                                                    | You need to choose one<br>commodity and the unit of<br>measurement you are using f<br>that commodity. E.g. Electrici<br>Kilowatt hours                                                                                                    | or<br>ty,                                                                  |
| <ul> <li>Kilograms (kg)</li> <li>Megawatt hours (mwh)</li> <li>Therms (thm)</li> <li>Litres (l)</li> <li>Hectolitres (hl)</li> <li>Tonnes (t)</li> </ul>                                                                                                    | Enter 1 <sup>st</sup> Apr                                                                                                    | il 2022 or the date of assent as                                                                                                    | shown on                                                                   |
| Date from which relief applies                                                                                                    | your een on                                                                                                    |                                                                                                    |                                                                            |
|                                                                                                    | Select the da<br>to claim for                                                                                                    | ate option that relates to the pe                                                                                                    | riod you wish                                                              |
| Date from which relief applies                                                                                                    |                                                                                                    |                                                                                                    |                                                                            |
| <ul> <li>Before 1 April 2019</li> <li>Between 1 April 2019 and 31 March 2020</li> <li>Between 1 April 2020 and 31 March 2021</li> <li>Between 1 April 2021 and 31 March 2022</li> <li>On or after 1 April 2022</li> </ul>                                                                                     | New Certific<br>Select this if<br>energy suppl<br>Five-year de<br>Select this if                                                                                      | <b>ate</b><br>this is a first time claim for CCL<br>ly.<br><b>adline</b><br>you have not, during the last fiv                                                                                                    | relief on an<br>ve years, given                                            |
| What is the reason for submitting this form? (2)<br>Choose one option.<br>New certificate<br>Change of supplier<br>Five-year deadline<br>Annual review<br>Amendment<br>Back Next<br>PP10 v2.0                                                                                                    | your supplier<br>the percenta<br>Annual revier<br>Select this if<br>as a result, th<br>has changed<br>Amendment<br>Select this if<br>existing relier<br>(i.e. because | r a new certificate confirming the<br>age of supply eligible for relief fr<br>w<br>you have carried out your annu-<br>he percentage of supplies eligib<br>your reason for changing an<br>f certificate is not due to an annu-<br>e of the April 2022 rate rises). | ne figure for<br>om CCL.<br>al review and,<br>le for relief<br>nual review |

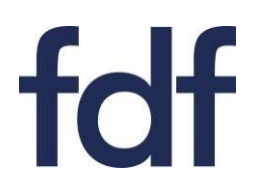

# PP10 Form (3)

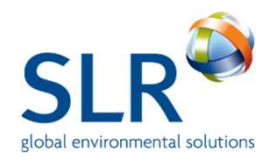

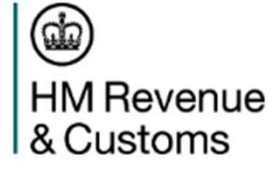

Climate Chan

Box a). Provide figure here for total energy supplied to the site during a recent 12 month period , for the units chosen on Page 3. e.g. If natural gas in kWh was chosen, 1,000,000 kWh was used in recent 12 month period

Progress:

# Taxable commodities on which relief is claimed (on or after 1 April 2022)

### Taxable commodities 📀

Enter the total quantity of the commodity supplied to the site and the quantities used for the relieved or exempt purposes

|                                                                                                    |                              |                                            |                              | Quantity                                                        |   |
|----------------------------------------------------------------------------------------------------|------------------------------|--------------------------------------------|------------------------------|-----------------------------------------------------------------|---|
| Total quantity of taxable commodity supplied to t                                                                             | he site                      |                                            | а                            | 1,000,000                                                       | 2 |
| Community heating scheme                                                                                                    |                              |                                            | b                            |                                                                 | ? |
| Transport                                                                                                    |                              |                                            | с                            |                                                                 | 3 |
| Commodity producer                                                                                                    |                              |                                            | d                            |                                                                 | 2 |
| Not used for fuel                                                                                                    |                              |                                            | e                            |                                                                 | ? |
| Export or onward supply                                                                                                    |                              |                                            | f                            |                                                                 | 2 |
| Electricity producers for generating stations with a ca                                                                       | pacity greater than 2MW      |                                            | g                            |                                                                 | 3 |
| Supply for CHPs<br>please remember to give your CHPQA scheme refere                                                           | ence number below this table |                                            | h                            |                                                                 | 8 |
| Mineralogical and/or metallurgial processes                                                                                   |                              |                                            | i                            |                                                                 | 2 |
| Reduced rate<br>please remember to give your CCA unique facility nu                                                           | mber below this table        | 7                                          | j                            | 1,000,000                                                       | 8 |
| Total claimable for reduced rate                                                                                              | /                            |                                            | k                            | 860,000                                                         | ? |
| Total quantity of relief claimable                                                                                            |                              |                                            | T                            | 860,000                                                         | ? |
|                                                                                                    |                              |                                            |                              | $\land$                                                         |   |
| Box j). Enter the quantity of the                                                                                             | r                            |                                            |                              |                                                                 |   |
| commodity that you can claim relief<br>against.<br>If your site passes the 70/30 rule then                                    |                              | Cells l<br>automatio<br>the quanti<br>comr | k) &<br>cally<br>ty c<br>nod | I) will then<br>populate with<br>laimable for the<br>ity chosen |   |
| this will be 100% of the value given in box<br>a).                                                                            | L                            |                                            |                              | ,                                                               |   |
| If your site fails the 70/30 rule then this<br>will be the value of the fuel shown in box<br>a) that is included in your CCA. |                              |                                            |                              |                                                                 |   |

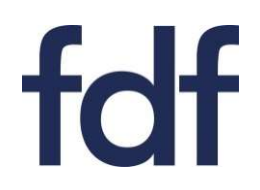

# PP10 Form (4)

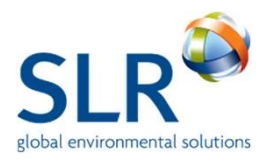

### Progress:

# Taxable commodities on which relief is claimed (on or after 1 April 2022)

### Taxable commodities 📀

Enter the total quantity of the commodity supplied to the site and the quantities used for the relieved or exempt purposes

|                                                                                                    |                                    | Quantity          |
|----------------------------------------------------------------------------------------------------|------------------------------------|-------------------|
| Total quantity of taxable commodity supplied to the site                                                                                                    | a                                  | 2                 |
| Community heating scheme                                                                                                    | b                                  | 2                 |
| Transport                                                                                                    | c                                  | 2                 |
| Commodity producer                                                                                                    | d                                  | 8                 |
| Not used for fuel                                                                                                    | e                                  | 8                 |
| Export or onward supply                                                                                                    | f                                  | 3                 |
| Electricity producers for generating stations with a capacity greater than 2MV                                                                                               | V g                                | 2                 |
| Supply for CHPs please remember to give your CHPQA scheme reference number below this                                                                                        | table                              | 0                 |
| Mineralogical and/or metallurgial processes                                                                                                    | The section below                  | will reveal       |
| Reduced rate please remember to give your CCA unique facility number below this table                                                                                        | appropriate fields                 | to complete       |
| Total claimable for reduced rate                                                                                                    | section has been o                 | completed. If it  |
| Total quantity of relief claimable                                                                                                    | still does not appe                | ear on the online |
|                                                                                                    | form, it should approve the second | pear on the form  |
| Combined heat and power quality assurance (CHPQA) scheme refere<br>Not the Secretary of State's certificate number<br>Is your CHP generating capacity over 2MW?<br>Yes<br>No | nce number                         |                   |
| Climate change agreement unique facility number This Back Next                                                                                                    | is the site facility nu            | umber .           |
| PP10 v2.0                                                                                                    |                                    |                   |

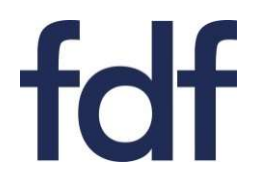

**PP10 Form (5)** 

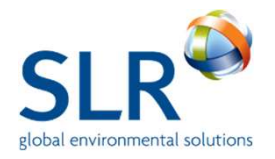

Pages 5 & 6 are self-explanatory. However, you will notice some changes to the finalised form when you click on 'Preview', as shown in the following slides.

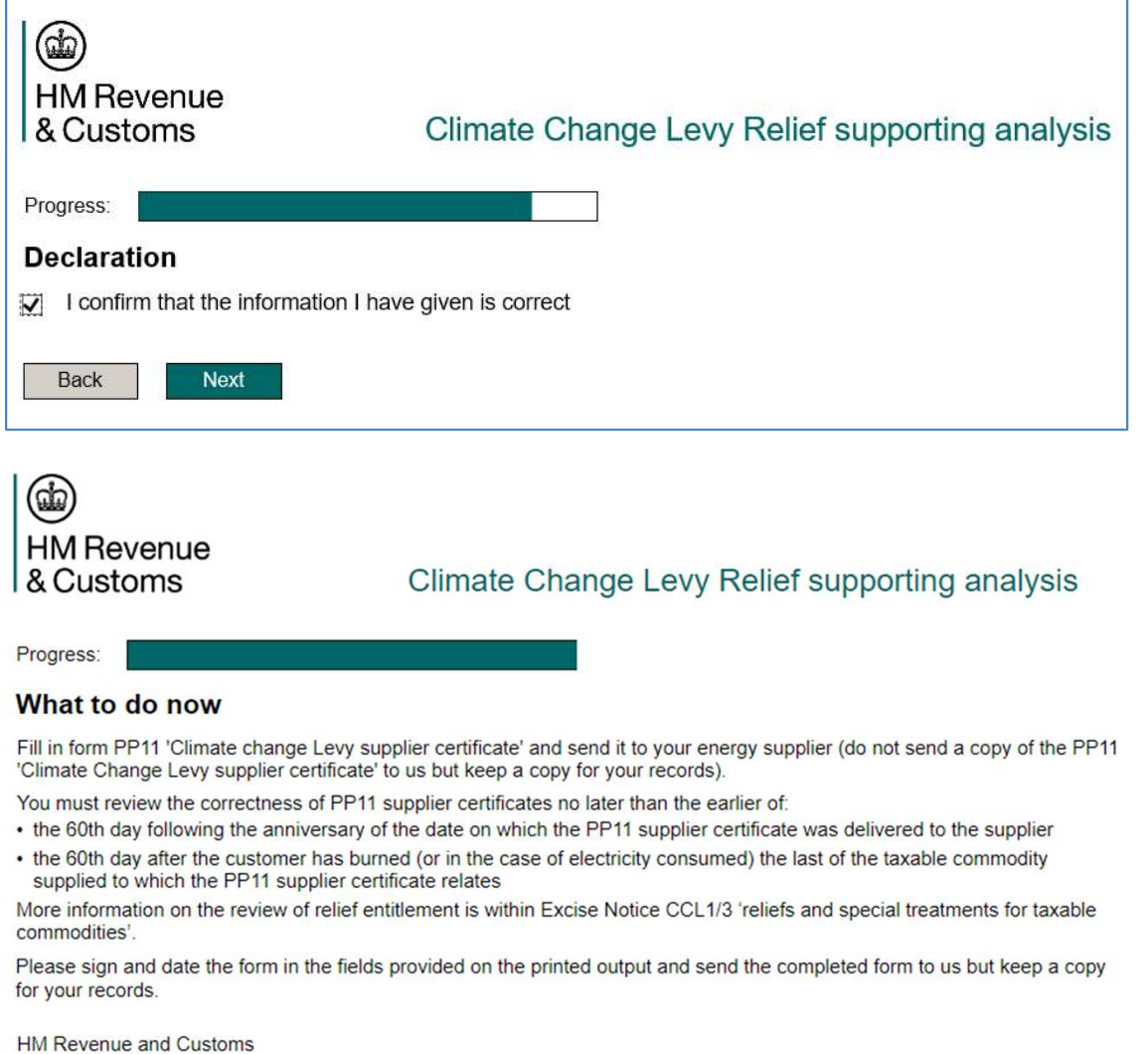

HM Revenue and Customs Excise Processing Teams BX9 1GL United Kingdom

#### Print this form

Click the 'Preview' button to create a copy for you to print and post. Please ensure that you check your form carefully before you click 'Preview'. If you make any changes afterwards, you must click 'Preview' again to create a new copy with the changes included.

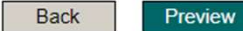

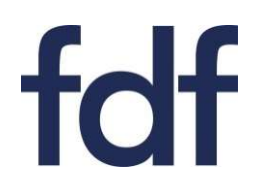

# <u> PP10 Form (6)</u>

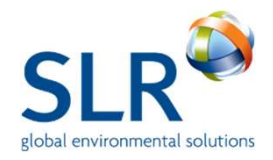

# Preview of finalised form

### **Details of relief claimed**

| Which commodity do yo | u want to claim relief on? |
|-----------------------|----------------------------|
| •Gas                  |                            |
| OElectricity          |                            |
| OLPG                  |                            |
|                       |                            |

Osolid fuel

Which unit of measurement have you used?

- Kilowatt hours (kwh)
- OGigawatt hours (gwh)
- OKilograms (kg)
- OMegawatt hours (mwh)
- OTherms (thm)
- OLitres (I)
- OHectolitres (hl)
- OTonnes (t)

Page 3 of form: Two new boxes have appeared. These contain the % relief claimed as calculated on page 4 of the online form. I.e., in the previous slides, natural gas for a site that passed the 70/30 rule was entered. This is claimable at 86% relief.

Total percentage relief from CCL applicable to taxable commodity

% 86 The figure in the lower box that has been generated is simply the figure in the upper box % 86 rounded to a whole number .Sites that have not passed the 70/30 rule may not present as whole Date from which relief applies numbers and will be rounded up or down 04 2022 01 accordingly. An example of this is shown below Date from which relief applies OBefore 1 April 2019 OBetween 1 April 2019 and 31 March 2020 OBetween 1 April 2020 and 31 March 2021 OBetween 1 April 2021 and 31 March 2022 On or after 1 April 2022 What is the reason for submitting this form? Total percentage relief from CCL applicable to taxable commodity **New** certificate % OChange of supplier 53.81 OFive-year deadline **Annual review** % 54 Amendment

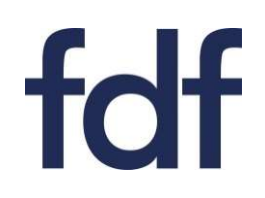

# PP10 Form (7)

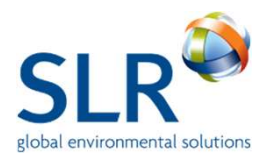

# Preview of finalised form

| Climate change agreement unique facility number        |                                                                                                    |
|--------------------------------------------------------|----------------------------------------------------------------------------------------------------|
| Declaration                                            | This is the site facility number . e.g.<br>FDF1/F00 Complete if blank                                                                 |
| I confirm that the information I have given is correct | At the end of the finalised form,<br>fields have been generated for                                                                   |
| Signature                                              | the printed copy to be signed<br>and dated by the person<br>responsible for claiming the<br>relief.<br>Send the signed and dated form |
| Date DD MM YYYY                                        | to HMRC as below but<br>remember to keep a copy for<br>your records                                                                   |
| HMRC Use Only                                          |                                                                                                    |
| Date of receipt DD MM YYYY Unio                        | que reference number                                                                                                    |

# What to do now

Fill in form PP11 'Climate change Levy supplier certificate' and send it to your energy supplier (do not send a copy of the PP11 'Climate Change Levy supplier certificate' to us but keep a copy for your records).

You must review the correctness of PP11 supplier certificates no later than the earlier of:

- · the 60th day following the anniversary of the date on which the PP11 supplier certificate was delivered to the supplier
- the 60th day after the customer has burned (or in the case of electricity consumed) the last of the taxable commodity supplied to which the PP11 supplier certificate relates

More information on the review of relief entitlement is within Excise Notice CCL1/3 'reliefs and special treatments for taxable commodities'.

Please sign and date the form in the fields provided on the printed output and send the completed form to us but keep a copy for your records.

HM Revenue and Customs Excise Processing Teams BX9 1GL United Kingdom

|                                                                                                    | PP11 Form                                       | <u> </u> ]                                                                                                    | global environmental solution                                                                                                    |
|----------------------------------------------------------------------------------------------------|-------------------------------------------------|----------------------------------------------------------------------------------------------------|----------------------------------------------------------------------------------------------------|
| HM Revenue<br>& Customs                                                                                                    | Climate Change Levy suppl                       | ier certificate                                                                                                    | The PP11 form is fairly self<br>explanatory however we<br>have included some<br>additional notes below.                                                                                                    |
| Qualitying business and relief claim                                                                                                    |                                                 | Enter the b                                                                                                    | ousiness details as you did                                                                                                    |
| Address of qualifying business                                                                                                    |                                                 |                                                                                                    |                                                                                                    |
| s this address in the UK?                                                                                                    |                                                 |                                                                                                    |                                                                                                    |
| line 2                                                                                                    |                                                 |                                                                                                    |                                                                                                    |
| ine 3 (optional)                                                                                                    |                                                 |                                                                                                    |                                                                                                    |
| Postcode                                                                                                    |                                                 |                                                                                                    |                                                                                                    |
| You must complete a separate certificate for each su<br>Account reference number                                                                                                    | pplier and commodity on which you wish to claim | Enter your<br>on your uti                                                                                                    | account number as shown<br>lity bill                                                                                                    |
| You must complete a separate certificate for each su<br>Account reference number<br>This is the number shown on your energy bill or invoice<br>Identify one commodity on which relief is claimed<br>Select one option only<br>Gas<br>Electricity<br>LPG<br>Solid fuel<br>Electricity meter supply number                                                                                                    | pplier and commodity on which you wish to claim | Enter your<br>on your uti<br>Enter the f<br>claiming re<br>Selecting G<br>enter detai<br>reference r<br>Selecting E<br>to enter de<br>meter supp                                                                                  | account number as shown<br>lity bill<br>uel for which you are<br>lief.<br>Gas will generate a box to<br>ils of your gas meter point<br>number.<br>lectricity will generate a box<br>etails of your electricity<br>oly number.                                                                                                    |
| You must complete a separate certificate for each su<br>Account reference number<br>This is the number shown on your energy bill or invoice<br>Identify one commodity on which relief is claimed<br>Select one option only<br>Gas<br>Electricity<br>LPG<br>Solid fuel<br>Electricity meter supply number<br>This is the number shown on your energy bill or invoice                                                                                                    | pplier and commodity on which you wish to claim | Enter your<br>on your ution<br>Enter the f<br>claiming res<br>Selecting G<br>enter detain<br>reference r<br>Selecting E<br>to enter detain<br>meter supp<br>Enter 1 <sup>st</sup> Apport the data<br>your CCA L<br>whichever      | account number as shown<br>lity bill<br>uel for which you are<br>lief.<br>Gas will generate a box to<br>ils of your gas meter point<br>number.<br>lectricity will generate a box<br>etails of your electricity<br>oly number.<br>oril 2022<br>e of assent as shown on<br>Inderlying Agreement<br>is later                                         |
| You must complete a separate certificate for each su<br>Account reference number<br>This is the number shown on your energy bill or invoice<br>Identify one commodity on which relief is claimed<br>Select one option only<br>Gas<br>Electricity<br>LPG<br>Solid fuel<br>Electricity meter supply number<br>This is the number shown on your energy bill or invoice<br>Date from which relief is to be applied<br>DD MM YYYY<br>Percentage of supplies eligible for relief from CCL | pplier and commodity on which you wish to claim | Enter your<br>on your ution<br>Enter the f<br>claiming resident<br>Selecting G<br>enter detain<br>reference r<br>Selecting E<br>to enter detain<br>meter supp<br>Enter 1 <sup>st</sup> Apport the data<br>your CCA L<br>whichever | account number as shown<br>ility bill<br>uel for which you are<br>lief.<br>Gas will generate a box to<br>ils of your gas meter point<br>number.<br>lectricity will generate a box<br>etails of your electricity<br>oly number.<br>oril 2022<br>e of assent as shown on<br>Underlying Agreement<br>is later<br>& claimable as calculated on<br>orm |

| PP11 V2.2 |
|-----------|
|-----------|

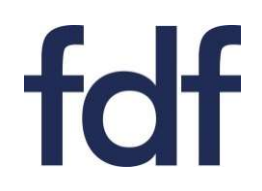

# PP11 Form (2)

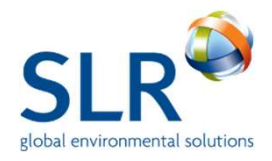

| HM Revenue<br>& Customs Climate Change Lev                                                                                                    | y supplier certificate                                                                    |                                  |
|----------------------------------------------------------------------------------------------------|-------------------------------------------------------------------------------------------|----------------------------------|
| Declaration<br>If you don't give complete and accurate information on this certificate you may receive a fi<br>penalty you have the right to appeal.<br>Full name of responsible person within the business                                                                                                    | Populate with details<br>person responsible for<br>the relief and complet<br>declaration. | of the<br>or claiming<br>ete the |
| Phone number                                                                                                    |                                                                                           |                                  |
| I declare that the information I have given on this form is complete and correct Back Next                                                                                                    | L.                                                                                        |                                  |
| HM Revenue<br>& Customs Climate Change Levy                                                                                                    | v supplier certificate                                                                    |                                  |
| Progress:<br>What to do now<br>Please sign and date the completed form, then send it to your supplier.<br>Printing this form<br>Click the 'Preview' button to create a copy for you to print and post. Please ensure that you<br>you click 'Preview'. If you make any changes afterwards, you must click 'Preview' again to c<br>included. | check your form carefully before<br>reate a new copy with the changes                     |                                  |
| Back Preview                                                                                                    |                                                                                           |                                  |

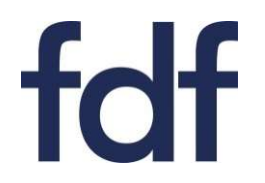

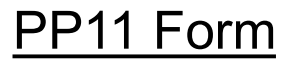

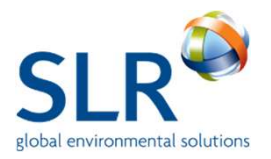

# As before, clicking on 'Preview' will generate a printable form with fields for signature and date to be completed by the person responsible for claiming the relief.

| Signature |  |    |
|-----------|--|----|
|           |  | ų. |
|           |  |    |
|           |  |    |

| Date       |  |
|------------|--|
| DD MM YYYY |  |
|            |  |

### What to do now

Please send the completed form to:

Your supplier

## Printing this form

Click the 'Preview' button to create a copy for you to print and post. Please ensure that you check your form carefully before you click 'Preview'. If you make any changes afterwards, you must click 'Preview' again to create a new copy with the changes included.

### Send one copy of the form to the energy supplier and keep one copy for your records.

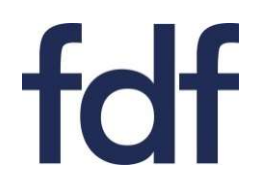

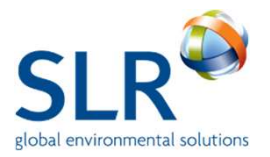

# For further information please contact SLR's FDF CCA helpdesk:

# +44 (0)844 800 1880

fdfcca@slrconsulting.com

or visit <u>https://www.fdf.org.uk/fdf/what-we-do/environmental-</u> sustainability/climate-change-agreements/

The full suite of FDF CCA Guidance Notes are listed below and can be accessed via contacting the helpdesk or visiting the website.

| Guidance<br>Note | Title                                       |
|------------------|---------------------------------------------|
| 1                | What is a CCA                               |
| 2                | Applying for a CCA                          |
| 3                | FDF CCA Administration Charges              |
| 4                | Completing HMRC PP10 and PP11 Forms         |
| 5                | Timetable of FDF CCA Activities             |
| 6                | Obligations under your CCA including audits |
| 7                | Reporting data at each Target Period        |
| 8                | How CCAs interact with other schemes        |
| 9                | Glossary and Abbreviations                  |
| 10               | What happens if                             |
| 11               | NOVEM target                                |
| 12               | Stringency tests on targets                 |
| 13               | HMRC State Aid reporting                    |
| 14               | Penalties for non compliance                |